## Inscrição para os exames nacionais - PIEPE

1. O processo de inscrição para a realização de provas e exames, no ano letivo 2020/2021, efetua-se através da PIEPE, a disponibilizar no endereço https://jnepiepe.dge.mec.pt.

2. Antes de proceder ao registo na PIEPE, todo o aluno que não seja portador de cartão de cidadão tem de solicitar junto da escola de inscrição a atribuição de um número interno

3. O encarregado de educação ou o aluno, quando maior, acede à PIEPE e efetua o seu registo, preenchendo obrigatoriamente todos os campos editáveis e selecionando, no final, o botão "enviar".

4. Para conclusão do processo de registo, o encarregado de educação ou o aluno, quando maior, deverá aceder ao endereço de correio eletrónico indicado no registo (incluindo o spam, lixo ou outros) e ativar o link que lhe foi enviado para validar a conta e ativar o acesso à PIEPE.

5. Concluído o registo com sucesso, o encarregado de educação ou o aluno, quando maior, poderá proceder à inscrição, colocando o nome de utilizador e a palavra-passe definidas no registo.

- 6. Na PIEPE, o encarregado de educação ou aluno, quando maior, deve ter em consideração o seguinte:
  - a) No ensino básico, a identificação das escolas e das disciplinas com os respetivos códigos é feita através de seleção na lista pré-definida disponibilizada para o efeito;
    b) No ensino básico, o aluno autoproposto deve assinalar em que condições realiza as provas;

 c) No ensino secundário, a identificação das escolas, dos cursos e das disciplinas com os respetivos códigos é feita através de seleção na lista pré-definida disponibilizada para o efeito.

7. O encarregado de educação ou o aluno, quando maior, que não apresente os documentos necessários para efeitos de inscrição, através do carregamento de ficheiros na PIEPE, procede à entrega ou apresentação dos mesmos, presencialmente na escola de inscrição que procede à sua verificação e posterior validação dos respetivos campos.

8. Nas situações em que seja selecionada a opção "Não" no campo relativo ao Boletim de Vacinas, as escolas deverão contactar o encarregado de educação ou aluno, quando maior, adotando os procedimentos de anos anteriores.

9. O encarregado de educação ou o aluno, quando maior, deverá verificar e confirmar todos os dados antes de submeter a sua inscrição eletrónica.

10. A gestão das inscrições na PIEPE é efetuada pelas escolas.

11. Após a submissão da inscrição na PIEPE, os serviços de administração escolar procedem à validação das inscrições até 4 dias úteis após o termo dos prazos fixados.

12. Na 2.ª fase do ensino básico, o prazo de validação previsto no ponto anterior passa a ser de 1 dia útil.

13. O processo de validação pode iniciar-se logo após a receção da inscrição.

16. Caso o aluno tenha um campo inválido, a escola envia essa informação para o endereço eletrónico utilizado na inscrição, de forma que o encarregado de educação ou o aluno, quando maior, possa proceder à respetiva retificação.

17. A retificação da inscrição, quando solicitada pela escola, terá de ocorrer nos dois dias úteis seguintes ao pedido.

18. No final da validação da inscrição, a escola envia um email ao encarregado de educação ou aluno, quando maior, a comunicar que a sua inscrição se encontra validada com sucesso.

20. Estas informações não dispensam a consulta do manual PIEPE-Instruções e do manual PIEPE-Escolas disponíveis na mesma e, ainda, no sítio do JNE e na área escola.

Para este processo a escola disponibiliza um espaço próprio, onde os alunos/encarregados de educação contam com o apoio dos serviços administrativos Devem consultar regularmente os serviços administrativos, Sra. Filomena Nunes, através do número da Escola (295416288) ou do seu email ebsc.pt. Quando fizerem a inscrição, contactem os serviços administrativos a confirmar. Cumpram os prazos e esclareçam todas as dúvidas. E escola está ao vosso dispor. Não esqueçam que o processo só está finalizado quando receberem o mail da escola a confirmar a validação.